1.) To view purchase orders, click on the Orders tab.

| Home           | Profile  | Forecasts | Orders | Service/Time Sheets | ASN | Involces | Catalogs | Business Performance | Sourcing |
|----------------|----------|-----------|--------|---------------------|-----|----------|----------|----------------------|----------|
| <i>∰</i> coupa | a suppli | erportal  |        |                     |     |          |          | HELP -   N           |          |

## 2.) Select The Andersons

| Home    | Profile     | Forecasts | Orders        | Service/Time Sheets | ASN           | Involces   | Catalogs         | Business Performance      | Sourcing  |
|---------|-------------|-----------|---------------|---------------------|---------------|------------|------------------|---------------------------|-----------|
| Add-ons | Setup       |           | <b>Î</b>      |                     |               |            |                  |                           |           |
| Orders  | Order Lines | Returns   | Order Changes | Order Line Changes  | Order Confirm | nations Or | ler Confirmation | Lines Promised Deliveries | Shipments |
|         |             |           |               |                     |               |            |                  |                           |           |

## 3.) To create an invoice, click on the gold coins.

## Purchase Orders

#### Instructions From Customer

INSTRUCTIONS TO SUPPLIER: All invoices should be submitted via the gold coins icon below. Once the invoice is submitted, there is NO need to send a copy of the invoice via email, nor mail to an Anderson's employee. Coupa is considered the central purchasing and invoicing tool. Therefore, invoices should not be submitted outside of Coupa. Accounts Payable inquiries can be directed to Coupalnvoices@andersonsinc.com. We do not use bank information entered in Coupa to make payments. Banking changes should be submitted via email to helppurchasing@andersonsinc.com

| Click the 📒 Action to Invoice from a Purchase Order |            |        |                 |                |                     |       |             |         |  |
|-----------------------------------------------------|------------|--------|-----------------|----------------|---------------------|-------|-------------|---------|--|
| Export to 👻                                         |            |        |                 |                | View All            | ~     | Search      | ₽       |  |
| PO Number                                           | Order Date | Status | Acknowledged At | Items          | Unanswered Comments | Total | Assigned To | Actions |  |
| C277946                                             | 05/21/24   | Issued | None            | 1 Each of Test | No                  | 20.00 |             | le le   |  |

## 4.) Choose Invoicing details from the dropdowns or add New.

| Choose Invoicing D  | etails |   | ×       |
|---------------------|--------|---|---------|
| *Legal Entity       | Select | ~ | Add New |
| * Remit-To          | Select | ~ |         |
| * Ship From Address | Select | ~ |         |

# 5.) Click on save.

| * Legal Entity      | Help Purchashing Test                                           | 0 | Add New |
|---------------------|-----------------------------------------------------------------|---|---------|
| Invoice From        | 1234 Test<br>Toledo, OH 43814<br>United States<br>United States |   |         |
| * Remit-To          | 1234 Test, Toledo, OH 43814, L 🗸                                | 0 | Add New |
| * Ship From Address | 1234 Test, Toledo, OH 43814, L 🗸                                | 0 | Add New |
|                     |                                                                 |   |         |
|                     |                                                                 |   |         |

- 6.) Enter the Invoice #
- 7.) Enter the Invoice Date Change the Invoice Date field in Coupa to match Invoice Date

8.) Attach a copy of the invoice by clicking on File

| Create Invo    | ice Create               |
|----------------|--------------------------|
| 诊 General Inf  | o /                      |
| *Invoice #     |                          |
| * Invoice Date | 05/23/24                 |
| Payment Term   | Net 45 Days from Invoice |
| * Currency     | USD                      |
| Status         | Draft                    |
| Supplier Note  |                          |
| * Attachments  | Add File I URL I Text    |

- 9.) Scroll down into the Lines section.
  - If the price is correct and matched your invoice, don't change anything.
  - Do NOT include shipping cost or taxes in this section.

10.) If the Price is to be adjusted, click in the Price box, and change the dollar amount.

- Do NOT include \$ signs.
- Do NOT add an invoice line.
- If there is an item on the screen that is NOT going to be included in this invoice submission, do NOT zero out the price or quantity. Delete the line item form the invoice by clicking the rex X button.
- Do NOT submit any invoice lines totaling \$0.00

| Lines                |                     |                                 |                     |       | Line Level Taxation  |
|----------------------|---------------------|---------------------------------|---------------------|-------|----------------------|
| Туре<br>🛒            | Description<br>Test | Qty<br>1                        | UOM Price<br>Each V | 20.00 | 20.00                |
| PO Line<br>C277946-1 |                     | Service/Time Sheet Line<br>None | Contract            |       | Supplier Part Number |

- 11.) Add any shipping costs or taxes.
- 12.) Click on Calculate

|                        | 20.00           |
|------------------------|-----------------|
| Shipping               |                 |
| Tax                    | ♥ 0.000 % 0.000 |
|                        | 0.              |
| Total Tax              |                 |
| Total Tax<br>Net Total | 20.             |

13.)Click Submit

|                         | Delete | Cancel | Save as Draft    | Calculate    | Submit |  |  |  |  |
|-------------------------|--------|--------|------------------|--------------|--------|--|--|--|--|
| 14.)Click Send Invoice  |        |        |                  |              |        |  |  |  |  |
| You're ab<br>you'll hav | 1      |        |                  |              |        |  |  |  |  |
|                         |        |        | Continue Editing | Send Invoice | _      |  |  |  |  |